# Contents

| 1. | Current payslip       | 2 |
|----|-----------------------|---|
| 2. | MyPay Payslip         | 3 |
| 3. | Your Payslip overview | 4 |
| 4. | Printed PDF Payslip   | 5 |
| 5. | View Summary          | 6 |
| 6. | Compare Payslips      | 7 |
| 7. | FAQ section           | 8 |
|    |                       |   |

#### 1. Current payslip

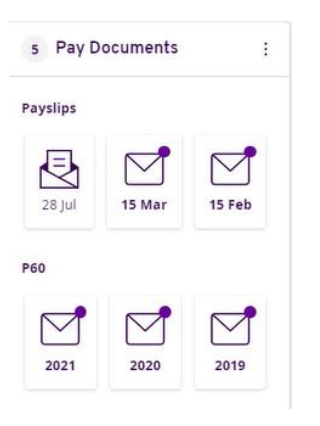

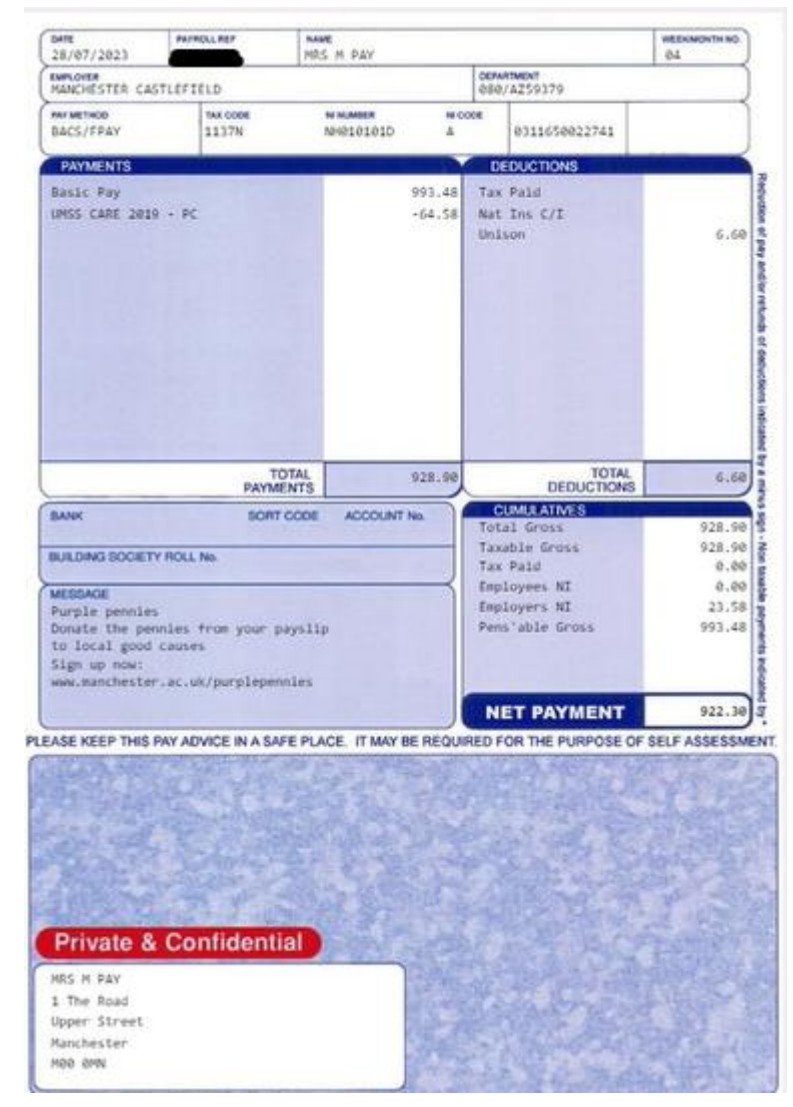

### 2. MyPay Payslip

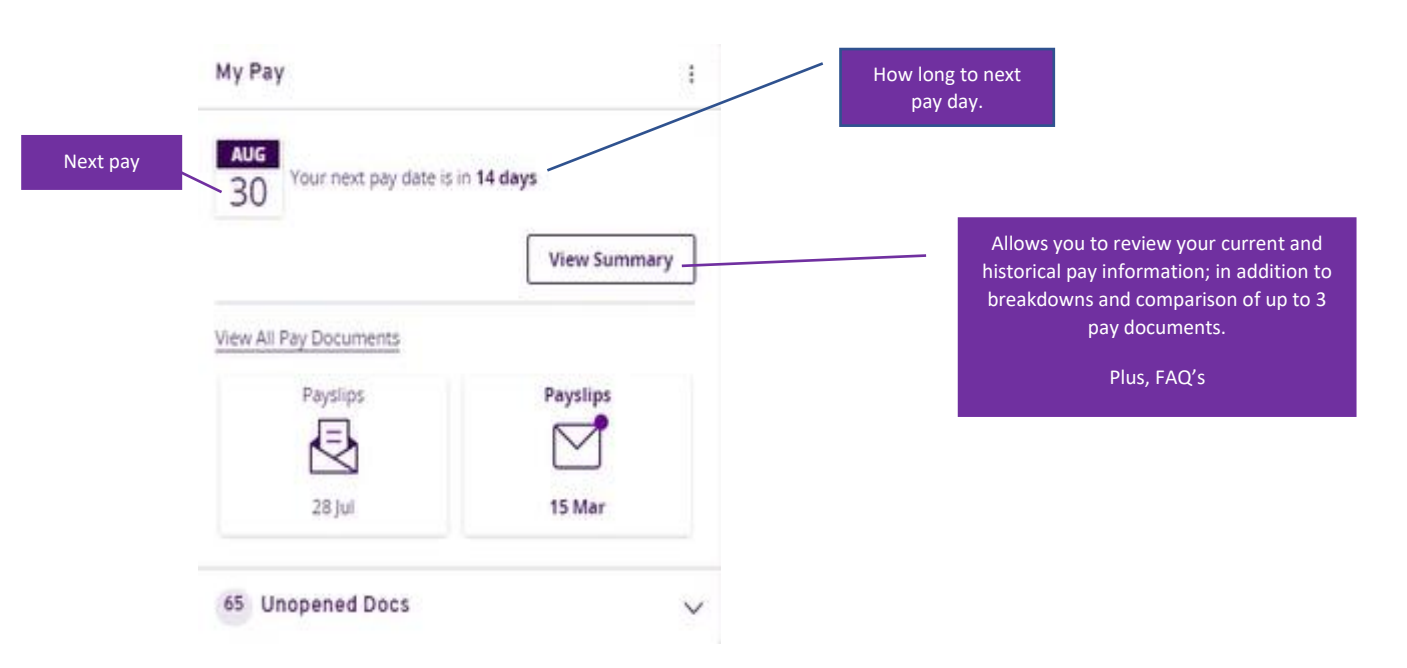

#### **Opening your Payslip**

You can go straight to your pay slip by selecting the 'envelope'

| Payslips  |
|-----------|
| $\square$ |
| 28 Jul    |

on your dashboard.

## 3. Your Payslip overview

|                                                                   |                                                                             | ictuits, r uy             |                          |                                                                 |              |                       |                                                                              |                      |                        |
|-------------------------------------------------------------------|-----------------------------------------------------------------------------|---------------------------|--------------------------|-----------------------------------------------------------------|--------------|-----------------------|------------------------------------------------------------------------------|----------------------|------------------------|
| Payslip                                                           |                                                                             |                           |                          |                                                                 |              |                       |                                                                              |                      | Scroll through payslip |
| MRS M PAY Pay Period: 01/07/2023 - 31/07/2                        | 023                                                                         |                           |                          |                                                                 |              |                       |                                                                              | 22007/2023           | ) (1)                  |
| Employee Number                                                   | NI Number: NH010101D<br>NI Code' A<br>Employee Address: 1 The Road, Upper 1 | Erwel, Marchesser, Woo Sh | Empl<br>Pay 5<br>N Pay F | oyer: University of Ma<br>lete: 25/07/2023<br>requescy: Monitry | scheiter     |                       | Pay Group: MONTHLY<br>Tax Penod: 2023/04<br>Employer Address: Oxford Road, N | anchecier, Mills MPL | Print payslips to i    |
|                                                                   | Gross Pay<br>£928.90                                                        | PAYE Tax<br>£0.00         | NIC<br>£0.00             | Others<br>£6.60                                                 |              | Net Pay               | This pe                                                                      | riod totals.         |                        |
| yments made this period. (This<br>mple shows Salary Sacrifice for | TD 5028.00                                                                  | YTD £0.00<br>Description  | YTD 50.00                | YTD £6.60                                                       | Rate         | YTD £922.30<br>Amount |                                                                              |                      |                        |
| isions as a negative payment).                                    |                                                                             | Basic Pay<br>UMSS CARE    | 2019 - PC                | *.<br>*                                                         | -            | £993.48<br>E-64.58    |                                                                              |                      |                        |
|                                                                   |                                                                             |                           |                          |                                                                 | Total        | 1923.90               |                                                                              |                      |                        |
| Deductions made this period                                       | \$ DEDUCTIONS                                                               | Description               |                          |                                                                 | 1            | Amount<br>£6.60       | Year                                                                         | to Date figures      |                        |
|                                                                   |                                                                             |                           |                          |                                                                 | Total        | £6.60                 |                                                                              |                      |                        |
| ear to date figures including<br>sion contributions made by you   | CUMULATIVE YEAR T<br>DATE (YTO)                                             | • Description             |                          |                                                                 | l            | Amount                |                                                                              |                      |                        |
| and the University                                                |                                                                             | UMSS CARE                 | 1019 - PC                |                                                                 |              | £-04.58<br>£-179.82   |                                                                              |                      |                        |
|                                                                   |                                                                             | Pensionable               | Gross                    |                                                                 |              | £993.48               |                                                                              |                      |                        |
|                                                                   |                                                                             | Nat Ins C/I               |                          |                                                                 |              | £0.00                 |                                                                              |                      |                        |
|                                                                   |                                                                             | Taxable Gros              | s<br>byments             |                                                                 |              | £928.90<br>£928.90    |                                                                              |                      |                        |
| Staff messages                                                    | MESSAGES                                                                    | Purple permies            | Donate the pennies       | : from your payslip                                             | to local goo | d causes Sign up      |                                                                              |                      |                        |
| Stan messages.                                                    |                                                                             | Purple Pennies            | Donate the pennies       | epennies<br>From your payslip<br>ecennies                       | to local goo | d causes Sign up      |                                                                              |                      |                        |

### 4. Printed PDF Payslip

#### MRS M PAY

Pay Period: 01/07/2023 - 31/07/2023

| Employee Number:<br>Tax Code: 1137N<br>Payment Method: BAC<br>NI Number: NH01010:                  | N<br>Pr<br>S/FPAY Tr<br>1D El<br>U | Il Code: A<br>ay Group: Mi<br>ax Period: 20<br>mployee Add<br>pper Street, | ONTHLY<br>23/04<br>Iress: 1 The R<br>Manchester, | oad,<br>MOO OMN | Employe<br>Pay Dat<br>Pay Free<br>Employe<br>Manche | er: Univer<br>e: 28/07/<br>quency: N<br>er Addres<br>ster, M13 | sity of Manchester<br>/2023<br>Aonthly<br>s: Oxford Road,<br>3 9PL |    |
|----------------------------------------------------------------------------------------------------|------------------------------------|----------------------------------------------------------------------------|--------------------------------------------------|-----------------|-----------------------------------------------------|----------------------------------------------------------------|--------------------------------------------------------------------|----|
| Gross Pay         PAYE Tax           £928.90         £0.00           YTD £928.90         YTD £0.00 |                                    | NIC<br>EO.                                                                 | Others<br><b>£6.60</b><br>YTD £6.60              |                 |                                                     | Net Pay<br><b>£922.30</b><br>YTD £922.30                       |                                                                    |    |
| PAYMENTS                                                                                           | Units                              | Rate                                                                       | Amount                                           | DEDUC           | TIONS                                               |                                                                | Amou                                                               | nt |
| Basic Pay                                                                                          | 12                                 |                                                                            | 993.48                                           | Unisor          | i.                                                  |                                                                | 6.                                                                 | 50 |
| UMSS CARE 2019 - PC                                                                                | 1.1                                | 1.1                                                                        | -64.58                                           |                 |                                                     |                                                                |                                                                    |    |
|                                                                                                    | Total                              |                                                                            | £928.90                                          |                 |                                                     | Total                                                          | E6.                                                                | 50 |

#### MESSAGES

Purple pennies Donate the pennies from your payslip to local good causes Sign up now: www.manchester.ac.uk/purplepennies Purple Pennies Donate the pennies from your payslip to local good causes Sign up now: www.manchester.ac.uk/purplepennies

| CUMULATIVE YEAR TO DATE | Amount   |
|-------------------------|----------|
| UMSS CARE 2019 - PC     | -£64.58  |
| UMSS CARE 2019 - PC     | -£179.82 |
| Pensionable Gross       | E993.48  |
| Nat Ins C/I             | E0.00    |
| Taxable Gross           | E928.90  |
| Total Gross Payments    | £928.90  |

### 5. View Summary

| Changing the $\%$ to ${ m f}$                                                                                                    |                                         |
|----------------------------------------------------------------------------------------------------|-----------------------------------------|
| All Pay Documents<br>MyPay Dashboard View All Pay Documents                                                                                          | 18 <u>1</u>                             |
| Most Recent Payslip 01/07/2023 - 31/07/2023                                                                                                    |                                         |
| Net Pay<br>99%     Payments<br>100%     ↓     ↓     Deductions<br>1%       • 4.8%     • 4.8%     ↓     ↓       Compare payslip     View full payslip | Your next pay date is in <b>14 days</b> |
| All Pay Documents<br>MyPay Dashboard View All Pay Documents                                                                                          | <b>3</b>                                |
| Most Recent Payslip 01/07/2023 - 31/07/2023                                                                                                    |                                         |
| Net Pay<br>£922.30<br>+4.8%     ↓     ↓     ↓     Deductions<br>£66.00<br>-0.0%       Yeave     ↓     ↓       20%     ↓     ↓       20%     ↓     ↓  | Your next pay date is in <b>14 days</b> |

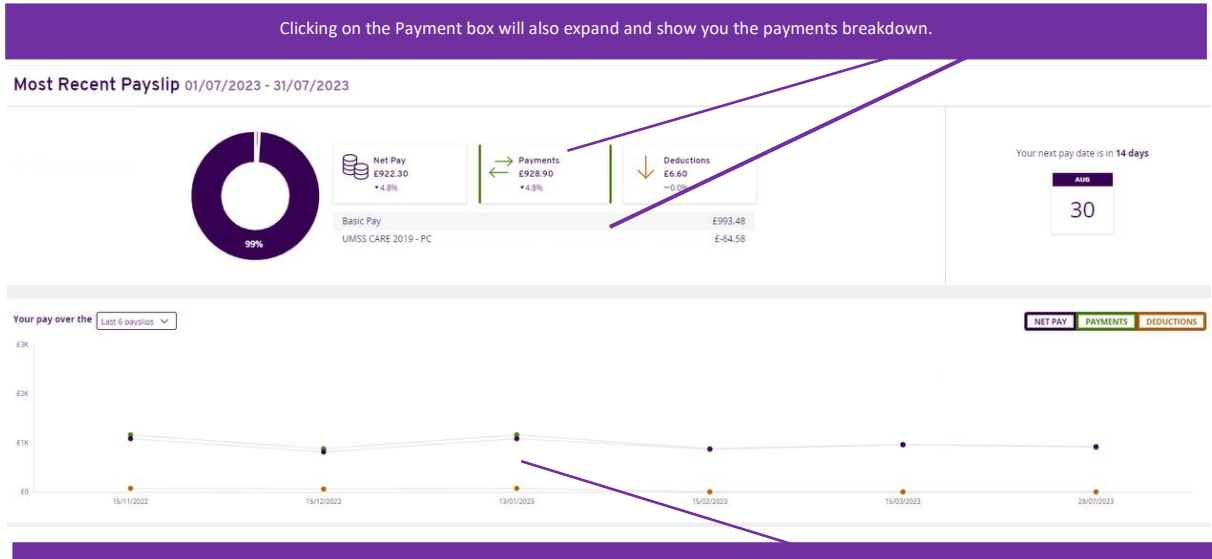

On the graph section you can select between 'Net Pay', 'Payments' and 'Deductions' and see the difference(s) between your previous pay periods which you can select up to 48 months. Simply hover your mouse over the relevant period to see percentages for each period.

### 6. Compare Payslips

| Click 'Vie                                   | ew All Pay Documents' to | compare up to 3           | pay slips. |            |                      |
|----------------------------------------------|--------------------------|---------------------------|------------|------------|----------------------|
| All Pay Docul<br>MyPay Dashboard View All Pa | ments<br>y Documents     |                           |            | -          | £%                   |
| View All                                     | Opened Unopen            | Document Tyj<br>ed Paysli | ps P60     |            | Showing 40 years/tre |
| Results per page: 12 V                       |                          |                           |            | < <b>1</b> | 2 3 4 5 >            |
| Pay Date                                     | Document Type            | Payments                  | Deductions | Net Pay    |                      |
| 28/07/2023                                   | Payslip                  | £928.90                   | £6.60      | £922.30    | - Remove             |
| <u> </u>                                     | Payslip                  | £973.42                   | £6.60      | £966.82    | - Remove             |
| <u> </u>                                     | Payslip                  | £884.38                   | £6.60      | £877.78    | - Remove             |

Payslip Comparison

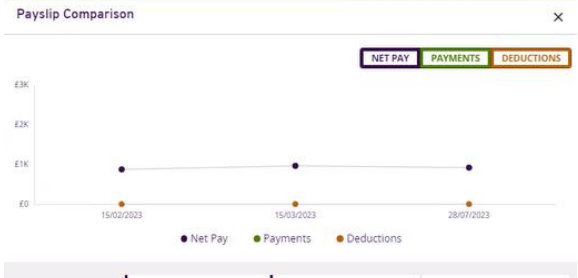

|                        | 15/02/2023 | 15/03/2023<br>Select | 28/07/2023<br>Select |
|------------------------|------------|----------------------|----------------------|
| Net Pay                | £877.78    | £966.82<br>▲ £89.04  | £922.30              |
| Payments 🗸             | £884.38    | £973.42              | £928.90              |
| Basic Pay              | £945.86    | £993.48              | E993.48              |
| Basic Pay Arrears      | a.         | £47.61               |                      |
| UMSS CARE 2019 -<br>PC | £-61.48    | £-67.67              | £-64.58              |
| Deductions 🗸           | £6.60      | £6.60                | £6.60                |
| Unison                 | E6.60      | £6.60                | £6.60                |
| Cumulatives 🗸          |            |                      |                      |

### 7. FAQ section

Click on the drop-down arrow to find the answers to frequently asked questions within

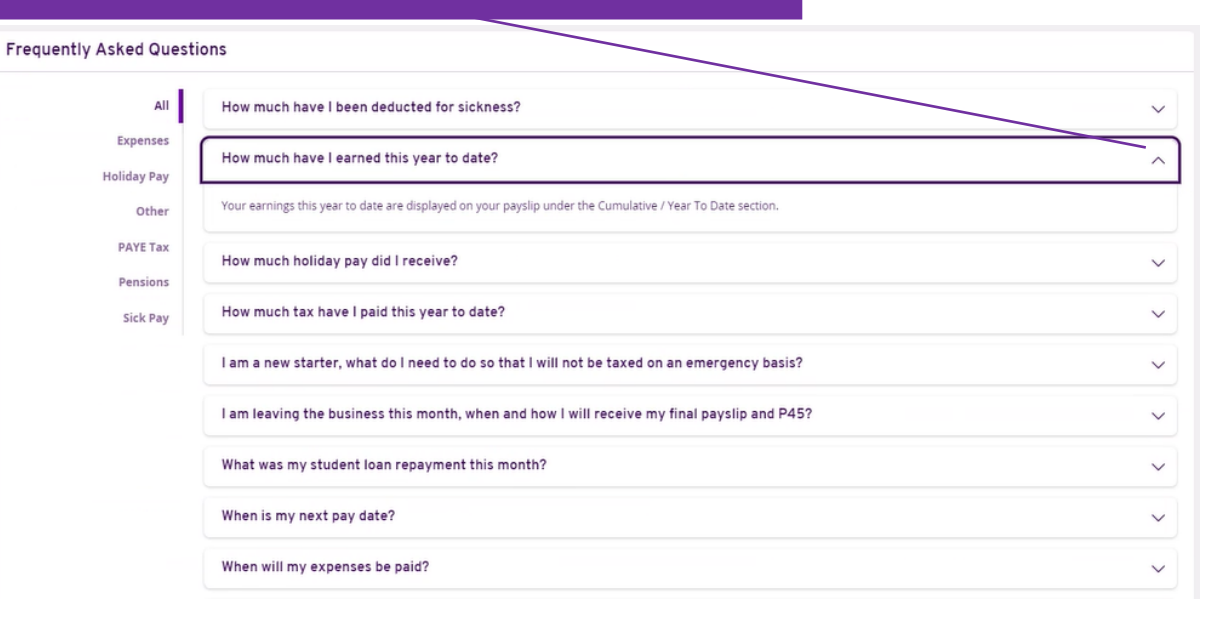